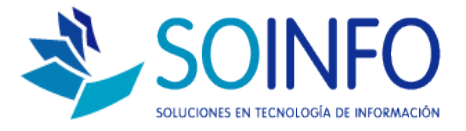

### **NOTA TÉCNICA**

# ¿Cómo consultar, buscar y reimprimir notas de ingreso y notas de salida?

OBJETIVO

Informar al cliente sobre cómo utilizar la opción consultar, buscar y reimprimir notas de ingreso y notas de salida.

ALCANCE

La aplicación de uso es válida para todas las versiones del SICO con excepción del SICO Contabilidad.

#### DESCRIPCION

1.- Para consultar las notas de ingreso y notas de salidas emitidas desde el sistema (de forma histórica) se debe utilizar la opción LISTAR.

Paso 1: Ingresa al módulo de bodegas:

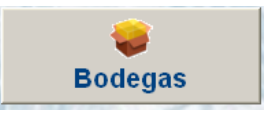

Paso 2: Seleccionar la opción notas de ingreso o notas de salida:

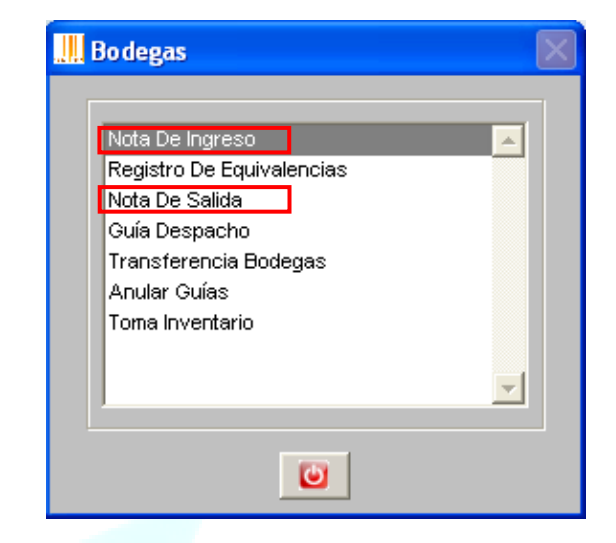

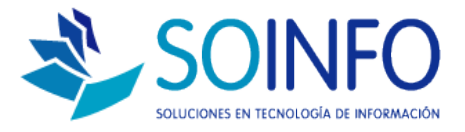

## Paso 3: Dar un click en el botón LISTAR, automáticamente se desplegará una ventana.

| 🛄 Nota de Ingreso                     |                                                                  |                                   | ×                |
|---------------------------------------|------------------------------------------------------------------|-----------------------------------|------------------|
| Número 0000000036<br>Fecha 07/01/2015 | ○ Por <u>C</u> ompra<br>● <u>O</u> tros IIº                      | lº Orden 🗾 Fecl<br>Doc. Ref. Fecl | ha //            |
| Proveedor                             | Listado de Notas de Ingres                                       | o 🔀                               | 1.0000           |
| Moneda BODEG BODEG                    | BODEGA<br>• Todos<br>C Seleccionar<br>Tipo Movimiento<br>• Todos |                                   |                  |
|                                       | C Seleccionar<br>Desde 07/01/2015<br>Hasta 07/01/2015            |                                   |                  |
| Total Items                           | 0 T                                                              | otal Cantidad                     | 0                |
| Observaciones                         |                                                                  | ctualizar Cód. Barra Lista        | ar <u>S</u> alir |

En la ventana emergente se deben seleccionar los parámetros que

| filtrarán el | reporte v dar click en el check verde |  |
|--------------|---------------------------------------|--|
|              |                                       |  |

| Iodos     Seleccionar     Tipo Movimiento     Todos     Seleccionar | BODEGA           |         |
|---------------------------------------------------------------------|------------------|---------|
| Tipo Movimiento<br>• Todos                                          | C Seleccionar    |         |
| • Todos                                                             | Tipo Movimiento  |         |
| C Seleccionar                                                       | • Todos          |         |
|                                                                     | C Seleccionar    | <u></u> |
|                                                                     | Desde 07/01/2015 |         |
| Desde 07/01/2015                                                    | Hasta 07/01/2015 |         |

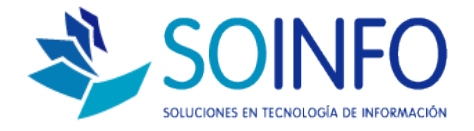

#### El sistema emitirá un reporte con los datos solicitados:

| I         |            |       | LIST                 | DEL 07/ | E NO<br>01/201 | FAS DE INGRESO<br>5 AL 07/01/2015 | PAGINA:   | 1      |
|-----------|------------|-------|----------------------|---------|----------------|-----------------------------------|-----------|--------|
| NOTA      | DE INGRES  | 50    | O/C                  | БЕСНА   | T MOV          | DODECA                            | DROVEEDOR | ESTADO |
| NUMERO    | FECHA      | TIPO  | DOCUMENTO REFERENCIA | FECHA   | 1. 100 v.      | BODEGA                            | PROVEEDOR | ESTADO |
| 000000033 | 07/01/2015 | OTROS |                      |         |                | BODEGAPRINCIPAL                   |           |        |
| 000000034 | 07/01/2015 | OTROS |                      |         |                | BODEGAPRINCIPAL                   |           |        |
| 000000035 | 07/01/2015 | OTROS |                      |         | BONIF          | BODEG A PRINCIP AL                |           |        |

2.- Para realizar consultas y/o búsquedas puntuales de notas de ingreso o notas de salida se debe utilizar el buscador que se encuentra en la parte inferior de la ventana.

| Nota De Sali<br>Número (<br>Fecha ( | da<br>0000000029<br>07/01/2015 | Por <u>V</u> enta Tipo Doc<br>Otros IIº Doc. Ref | H° Doc.      |
|-------------------------------------|--------------------------------|--------------------------------------------------|--------------|
| BODEGA<br>Respon.                   | BODEGA PRINCIPAL               | T. Movim.                                        |              |
| Código                              | Cód. Alterno                   | Descripción                                      | Cant. Salida |
| Total I                             | tems 0<br>nes                  | Total Cantidad                                   | 0            |

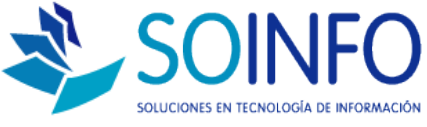

### 3.- Las búsquedas se pueden realizar a distintos filtros:

- Notas de salida.
- Tipos de movimiento.
- Bodega.
- Nro de documento.
- Nro de documento de referencia.

| Número<br>Fecha                                                                     | 000000029<br>07/01/2015                                         | ⊙ Por <u>V</u> enta<br>⊙ <u>O</u> tros | Tipo Doc.                                                                                     | IP Doc.       Fecha               | <b>•</b> |
|-------------------------------------------------------------------------------------|-----------------------------------------------------------------|----------------------------------------|-----------------------------------------------------------------------------------------------|-----------------------------------|----------|
| BODEGA<br>Respon.                                                                   | BODEGA PRINCIP                                                  | AL I                                   | T. Movim.                                                                                     |                                   | <b>_</b> |
| Código                                                                              | Cód. Alterr                                                     |                                        | Descripción                                                                                   | Cant. Salida                      | ÷        |
| Tota<br>Observac                                                                    | I Items                                                         | 0                                      | Total Cantidad<br>Nº Nota Salida<br>Tipo Movimiento<br>BODEGA<br>Nº Documento<br>Nº Doc. Ref. | Barra Listar                      | Salir    |
|                                                                                     |                                                                 |                                        |                                                                                               |                                   |          |
| ota De Sa<br>Número<br>Fecha                                                        | lida<br>0000000029<br>07/01/2015                                | ○ Por <u>V</u> enta<br>● <u>O</u> tros | Tipo Doc.                                                                                     | IIº Doc.<br>Fecha / /             | <b>•</b> |
| ota De Sa<br>Húmero<br>Fecha<br>BODEGA<br>Respon.                                   | lida<br>0000000029<br>07/01/2015<br>BODEGA PRINCIPA             | Por <u>V</u> enta<br>Otros<br>L        | Tipo Doc.                                                                                     | ▼ H <sup>o</sup> Doc.<br>Fecha // | · ·      |
| lota De Sa<br>Húmero<br>Fecha<br>BODEGA<br>Respon.<br>Código                        | Iida 0000000029 07/01/2015 BODEGA PRINCIPA Cód. Altern          | Por Venta  Otros                       | Tipo Doc.<br>Iº Doc. Ref.<br>T. Movim.<br>Descripción                                         | Fecha / /                         |          |
| lota De Sa<br>Húmero<br>Fecha<br>BODEGA<br>Respon.<br>Código<br>Total<br>Observacie | lida 000000023 07/01/2015 BODEGA PRINCIPA Cód. Altern Rems Dnes | Por Venta<br>Otros                     | Tipo Doc.                                                                                     | Cart. Salida                      |          |

Una vez seleccionado el filtro de debe dar un click en :

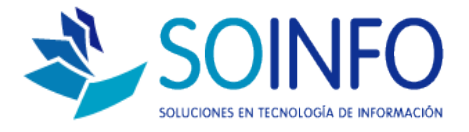

## En pantalla aparecerá el detalle de la nota de ingreso o nota de salida consultada:

|   | Consulta N | otas de Salida         |                  |                 |              |                |
|---|------------|------------------------|------------------|-----------------|--------------|----------------|
|   | Nº N/S     | Fecha                  | BODEGA           | Tipo Movimiento | Nº Documento | Nº Doc. Refer. |
| Þ | 0000000020 | 28/11/2014 12:00:00 AM | BODEGA PRINCIPAL | SALIDA / VENTAS | 000000013    |                |
|   |            |                        |                  |                 |              |                |
|   |            |                        |                  |                 |              |                |
|   |            |                        |                  |                 |              |                |
|   |            |                        |                  |                 |              |                |
|   |            |                        |                  |                 |              |                |
|   |            |                        |                  |                 |              |                |
|   |            |                        |                  |                 |              |                |
|   |            |                        |                  |                 |              |                |
|   |            |                        |                  |                 |              |                |
|   |            |                        |                  |                 |              |                |
|   |            |                        |                  |                 |              |                |
|   |            |                        |                  |                 |              |                |
|   |            |                        |                  |                 |              |                |
|   |            |                        |                  |                 |              |                |
|   |            |                        |                  |                 |              |                |
|   |            |                        |                  |                 |              |                |
|   |            |                        |                  |                 |              |                |
|   |            |                        |                  |                 |              |                |
|   |            |                        |                  |                 |              |                |
|   |            |                        |                  |                 |              |                |
|   |            |                        |                  |                 |              |                |
|   |            |                        |                  |                 |              |                |
|   | 1          | 1                      |                  | 1               |              |                |
| 4 |            |                        |                  |                 |              |                |

Para seleccionar el movimiento debe dar un click en la equis roja superior:

| Nota De Sal<br>Número<br>Fecha | ida<br>0000000020<br>28/11/2014 | © Por <u>V</u> ent<br>© <u>O</u> tros | a Tipo Doc. BOLETA<br>Nº Doc. Ref. | N° Doc. 000<br>Fecha / | 00000013 💌 |
|--------------------------------|---------------------------------|---------------------------------------|------------------------------------|------------------------|------------|
| BODEGA<br>Respon.              | BODEGA PRINO                    | CIPAL                                 | T. Movim. SALI                     | )A / VENTAS            |            |
| Código                         | Cód. Alt                        | erno                                  | Descripción                        | Cant. Salida           | <u> </u>   |
|                                |                                 |                                       | AMIENTAS                           |                        |            |
| Total                          | Items                           | 1                                     | Total Cantidad                     | 1                      |            |
| Observacio                     | ones                            |                                       | Consultar por<br>N° Nota Salida    | Cód. <u>B</u> arra     | Salir      |

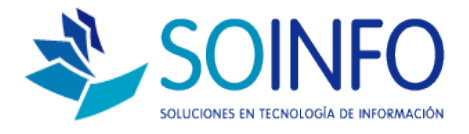

3.- Para reimprimir el documento se debe dar click en **ACTUALIZAR** y posteriormente dar click en SI en la ventana emergente que aparecerá a continuación.

| "II. Nota De Salida                                                                                         | 23                                                                                                    |
|----------------------------------------------------------------------------------------------------|----------------------------------------------------------------------------------------------------|
| Número         0000000020         ⊙ Por Venta           Fecha         28/11/2014         ⊙ Otros         H° | Tipo Doc. BOLETA 💌 Nº Doc. 0000000013 💌<br>Doc. Ref. Fecha //                                                                                                    |
|                                                                                                    | T. Movim. SALIDA / VENTAS                                                                                                    |
| Registro de Note d                                                                                          | e Salida 000000020                                                                                                    |
| Código Cód.<br>0000000183<br>Continua<br>2 Si                                                               | alida registrada.                                                                                                    |
| Total Items 1                                                                                               | Total Cantidad 1                                                                                                    |
|                                                                                                    | Actualizar     Cód. Barra     Eistar     Salir       Consultar por     Nº Nota Salide     20     Image: Salide state state |

| II. Enviar a                                                            | C Por ⊻enta Tipo Doc. BOLETA ▼<br>C <u>O</u> tros IIº Doc. Ref. | IP Doc. 0000000013 v<br>Fecha // |
|-------------------------------------------------------------------------|-----------------------------------------------------------------|----------------------------------|
| Pantalla     Pantalla     Popesora     Moja Electrónica     Archivo PDE | T. Movim. SALIDA / VENT                                         | AS                               |
| Correo Electrónico                                                      | Descripción                                                     | Cant. Salida 🔺                   |
| Rango de Páginas       Desde     1   Hasta 9999                         |                                                                 |                                  |
| H° Copias 📃 👻 🕑                                                         | 1 Total Cantidad                                                | 1                                |
|                                                                         | Consultar por<br>Nº Nota Saidi ▼ 20                             | ra Listar Salir                  |

Se desplegarán la lista de opciones, entre ellas IMPRESORA.

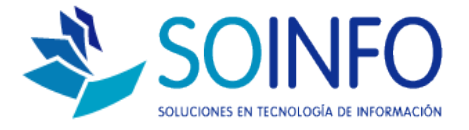

Se selecciona la impresora previamente configurada y se manda a imprimir.

| 🛄 Enviar a 🛛 🔀               |
|------------------------------|
| Destino                      |
| 🔿 <u>P</u> antalla 👘         |
| 🖲 Impresora Seleccionar 🔽 Si |
| 🔿 Hoja Electrónica           |
| C Archivo PD <u>F</u>        |
| Correo Electrónico           |
| C Archivo <u>T</u> exto      |
| Rango de Páginas             |
| Desde 1 Hasta 9999           |
|                              |
| N° Copias 1                  |